Yocto 2.4 Pre-Built Image User's Guide Rev 2.8 20181120

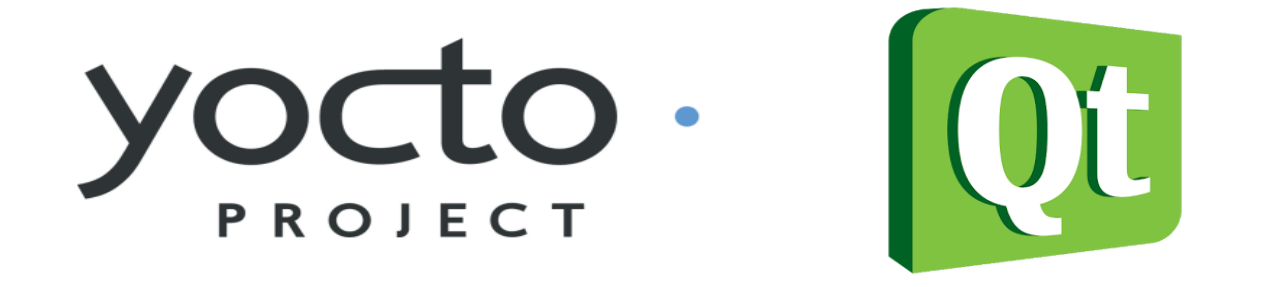

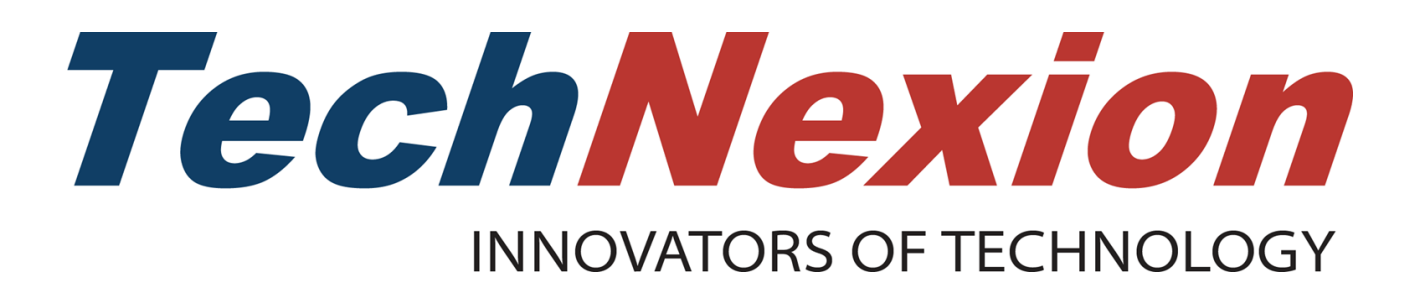

# Contents

| 1. Supported information            | 1  |
|-------------------------------------|----|
| 1.1 Supported hardware              | 1  |
| 1.2 Software version                | 2  |
| 2. Memory layout of the yocto image | 2  |
| 3. Login to Yocto on target board   | 3  |
| 4. Change display settings          | 3  |
| 5. Change baseboard type            | 4  |
| 6. Calibrate Resistive Touch Panel  | 6  |
| 7. Test WIFI and Bluetooth          | 7  |
| 8. Switch audio output              | 11 |
| 9. Adjust backlight for panel       | 13 |
| 10. Test MIPI camera                | 13 |
| 11. Set up WIFI in AP mode          | 14 |
| 12. Run QT5 example                 | 16 |

## 1. Supported information

### 1.1 Supported hardware

These are the systems covered in this guide:

### System-on-Modules

- EDM1-IMX6P (with BRCM/QCA WLAN)
- EDM1-IMX6PLUS (with BRCM/QCA WLAN)
- EDM1-IMX7D (with QCA WLAN)
- PICO-IMX7D (with QCA WLAN)
- PICO-IMX6 (with BRCM/QCA WLAN)
- PICO-IMX6UL (with BRCM/QCA WLAN)
- PICO-IMX6ULL (with BRCM/QCA WLAN)

### **Carrier Boards**

- EDM1-FAIRY
- EDM1-GNOME
- PICO-DWARF
- PICO-HOBBIT
- PICO-NYMPH
- PICO-PI

### **Fanless Computing**

- TEK3-IMX6
- TEK3-IMX6UL

### **Panel Computing**

- TEP-0500/TEP-0700 -IMX6UL
- TEP-0500/TEP-0700 -IMX7
- TEP-1010/TEP1560 -IMX6
- TC-07x0/TC-10x0
- •

# **1.2 Software version**

| name | version |
|------|---------|
|      |         |

| u-boot       | tn-imx_v2017.03_4.9.88_2.0.0_ga-test |
|--------------|--------------------------------------|
| linux kernel | tn-imx_4.9.88_2.0.0_ga-test          |
| Yocto        | 2.4 (Rocko)                          |
| QT           | 5.9.6                                |

# 2. Memory layout of the yocto image

For the boards use eMMC/SD as boot storage:

| Section                                                                             | Description                                                                                                    |
|-------------------------------------------------------------------------------------|----------------------------------------------------------------------------------------------------|
| MBR                                                                                 | Partition information                                                                                                    |
| SPL                                                                                 | First stage u-boot image                                                                                                    |
| Partition 1 (FAT32)<br>Under / directory<br>uEnv.txt<br>u-boot.img<br>zImage<br>dtb | u-boot.img: Second stage u-boot image<br>uEnv.txt: U-boot environment, you can set display type<br>and baseboard type in this plain text.<br>dtb: linux device tree file, it's platform-specific. |
| Partition 2 (EXT4)<br>rootfs                                                        | Yocto rootfs                                                                                                    |

# 3. Login to Yocto on target board

Please enter "root" in Yocto login prompt.

NXP i.MX Release Distro 4.9.88-2.0.0 edm-imx6 ttymxc0

edm-imx6 login: root

### 4. Change display settings

For imx6 series(i.mx6 Solo/Dual Lite/Dual/Quad), display settings can be changed by modifying uEnv.txt.

The eMMC corresponds to /dev/mmcblk2. uEnv.txt is in /dev/mmcblk2p1.

root@edm-imx6:~# mkdir -p /mnt/temp root@edm-imx6:~# mount /dev/mmcblk2p1 /mnt/temp/ root@edm-imx6:~# vi /mnt/temp/uEnv.txt root@edm-imx6:~# umount /mnt/temp/

### The content of uEnv.txt:

displayinfo=video=mxcfb0:dev=hdmi,1280x720M@60,if=RGB24 fbmem=28M mmcargs=setenv bootargs console=\${console},\${baudrate} root=\${mmcroot} \${display bootcmd\_mmc=run loadimage;run mmcboot; uenvcmd=run bootcmd\_mmc

Replace the red string with:

#### For HDMI 720P output:

video=mxcfb0:dev=hdmi,1280x720M@60,if=RGB24 fbmem=28M

#### For HDMI 1080P output:

video=mxcfb0:dev=hdmi,1920x1080M@60,if=RGB24 fbmem=28M

**For VGA output:** video=mxcfb0:dev=lcd,1280x720M@60,if=RGB24

**For 7 inch LVDS panel:** video=mxcfb0:dev=ldb,1024x600@60,if=RGB24

**For 7 inch TTL panel:** video=mxcfb0:dev=lcd,800x480@60,if=RGB24

**For 10 inch TTL panel: (TEP series)** video=mxcfb0:dev=ldb,1280x800@60,if=RGB666

### For dual display for HDMI and LVDS:

 $video=mxcfb0:dev=hdmi, 1280x720M@60, if=RGB24\ video=mxcfb1:dev=ldb, 1024x600@60, if=RGB24$ 

### Note:

1. imx6ul and imx7d don't support uEnv.txt to change display settings

2. For HDMI or VGA ouput, the display resolution depends on the display monitor. In order to adapt to different monitors, the display timings should follow CVT timings standard.

If 'M' is present after the resolution you give, it will force to output CVT timings:

example:

video=mxcfb0:dev=lcd,1280x720M@60,if=RGB24

### 5. Change baseboard type

For EDM1-CF-IMX6 and PICO-IMX6 CPU module, they are compatible with PICO/EDM standard baseboards. For each combination of CPU module and baseboard, it means a unique hardware configurations, so it should correspond to a device tree file in kernel. You can specify baseboard type in uEnv.txt to instruct u-boot to load correct device tree file.

root@edm-imx6:~# mkdir -p /mnt/temp root@edm-imx6:~# mount /dev/mmcblk2p1 /mnt/temp/ root@edm-imx6:~# vi /mnt/temp/uEnv.txt root@edm-imx6:~# umount /mnt/temp/

There are three baseboards support for EDM1-CF-IMX6: fairy, mimas, tc0700.

Example: Set baseboard as "fairy" in uEnv.txt: baseboard=fairy

There are three baseboards support for PICO-IMX6: dwarf, hobbit, nymph

Example: Set baseboard as "dwarf" in uEnv.txt: baseboard=dwarf

Compatible list of CPU module and baseboard: https://www.technexion.com/products/system-on-modules

| Series | CPU module                                                                                  | Baseboard                                                              |
|--------|---------------------------------------------------------------------------------------------|------------------------------------------------------------------------|
| EDM    | EDM1-IMX6<br>(i.mx6 Solo/Dual Lite/Dual/Quad/QuadPlus with<br>PMIC)<br>(with BRCM/QCA WLAN) | EDM1-FAIRY<br>EDM1-GNOME<br>TC07x0<br>TC1000                           |
|        | EDM1-IMX7 (two LANs)                                                                        | EDM1-GOBLIN (two LANs)                                                 |
| PICO   | PICO-IMX6<br>(with BRCM/QCA WLAN)<br>PICO-IMX7D                                             | PICO-DWARF (GL)<br>PICO-HOBBIT (GL)<br>PICO-NYMPH (GL)<br>PICO-PI (GL) |
|        | (with BRCM/QCA WLAN)                                                                        |                                                                        |
|        | PICO-IMX6UL-EMMC                                                                            | PICO-DWARF (FL)                                                        |

| (with BRCM/QCA WLAN) | PICO-HOBBIT (FL) |
|----------------------|------------------|
|                      | PICO-NYMPH (FL)  |
|                      | PICO-PI (FL)     |

Note:

1. EDM1-CF-IMX6(with BCM4330 WLAN) isn't in the supported list.

## 6. Calibrate Resistive Touch Panel

For 4-wire resistive touch panel, the touch panel is connected to touch screen controller "ADS7846". The calibration data is generated from ts\_calibrate (the calibration utility of tslib). The calibration data is fed to ADS7846 driver while booting to apply the calibration, so xinput calibration wouldn't be needed.

```
more /etc/init.d/touch_cal.sh
```

```
#!/bin/sh
CALFILE="/pointercal"
if [ -e $CALFILE ] ; then
TOUCH_INPUT=`cat /proc/bus/input/devices | grep -A9 'ADS7846 Touchscreen' | grep 'Sysfs' | grep -o 'input[0-9]`
if [ "$?" == "0" ];then
cat ${CALFILE} > /sys/class/input/${TOUCH_INPUT}/calibration
echo -e "\nFeed calibration data to ADS7846 driver\n"
fi
fi
exit 0
```

#### Generate calibration data:

Check the input device number for ADS7846

```
root@edm-imx6:~# cat /proc/bus/input/devices | grep -A9 'ADS7846 Touchscreen' | \
grep 'Sysfs' | grep -o 'input[0-9]'
input0
```

The calibration date would be expected to be placed on the path "/".

```
root@edm-imx6~# export TSLIB_CALIBFILE=/pointercal
root@edm-imx6:~# export TSLIB_TSDEVICE="/dev/input/event0"
```

Here we get the input device number "input1" for ADS7846. For different platform, the input device number may be different.

Clean the old calibration data.

Apply the new calibration data immediately.

root@edm-imx6:~# cat /pointercal > /sys/class/input/input0/calibration

### 7. Test WIFI and Bluetooth

The yocto qt5 image utilizes "connman" as network manager. The default settings for connman in the image is to turn WIFI and bluetooth on.

Please check: more /var/lib/connman/settings [global] OfflineMode=false [WiFi] Enable=true Tethering=false [Bluetooth] Enable=true Tethering=false

### Test wifi:

Load wifi driver module first, then driver would load wifi firmware correspondingly by wifi chip ID.

root@pico-imx6:~# modprobe bcmdhd root@pico-imx6:~# ifconfig wlan0 up root@pico-imx6:~# ifconfig wlan0
wlan0 Link encap:Ethernet HWaddr 00:1f:7b:31:00:50
UP BROADCAST MULTICAST DYNAMIC MTU:1500 Metric:1
RX packets:203 errors:0 dropped:88 overruns:0 frame:0
TX packets:47 errors:0 dropped:0 overruns:0 carrier:0
collisions:0 txqueuelen:3000
RX bytes:41304 (40.3 KiB) TX bytes:6073 (5.9 KiB)

Run "connmanctl" in interactive mode.

root@pico-imx6:~# connmanctl

Scan and list the wifi hotspots, then register the agent to handle user requests.

| connmanctl> s  | can wifi                                              |  |
|----------------|-------------------------------------------------------|--|
| Scan complete  | d for wifi                                            |  |
| 1              |                                                       |  |
| commanctl>s    | ervices                                               |  |
| hotopot        | wif 4420-4070d94 544542494-4559404f4- monored patr    |  |
| notspot        | wiii_445904970u64_54454546404556494140_iiialiageu_psk |  |
|                |                                                       |  |
| connmanctl> a  | igent on                                              |  |
| Agent register | ed                                                    |  |
|                |                                                       |  |

Connect to the hotspot and enter the passphrase.

connmanctl> connect wifi\_4439c4970d84\_544543484e4558494f4e\_managed\_psk

Agent RequestInput wifi\_4439c4970d84\_544543484e4558494f4e\_managed\_psk Passphrase = [ Type=psk, Requirement=mandatory, Alternates=[ WPS ] ] WPS = [ Type=wpspin, Requirement=alternate ] Passphrase? Connected wifi 4439c4970d84 544543484e4558494f4e managed psk

Quit the interactive mode of "connmanctl".

connmanctl> quit

Test if wifi actually works.

root@pico-imx6:~# ping www.google.com PING www.google.com (203.66.124.251): 56 data bytes 64 bytes from 203.66.124.251: seq=0 ttl=59 time=4.905 ms 64 bytes from 203.66.124.251: seq=1 ttl=59 time=12.278 ms 64 bytes from 203.66.124.251: seq=2 ttl=59 time=4.307 ms

For the next boot, comman will automatically connect to the hotspot you used before.

Clean the stored settings of hotspot.

root@pico-imx6:~# rm /var/lib/connman/\*/settings

Switch on/off wifi.

root@pico-imx6:~# connmanctl disable wifi Disabled wifi

root@pico-imx6:~# connmanctl enable wifi Enabled wifi

### **Test bluetooth:**

Make sure bluetooth device for testing is able to be scanned.

Load bluetooth firmware into BT chip via UART and need to wait 5~10 sec to complete.

### For EDM1-IMX6 with QCA9377 WIFI/BT module:

root@edm-imx6:~# hciattach -t 30 /dev/ttymxc2 any 115200 flow &

### For EDM1-IMX6 with AP6335/AP6212 WIFI/BT module::

root@edm-imx6:~# brcm\_patchram\_plus --timeout=6.0 \ --patchram auto --baudrate 3000000 --no2bytes \ --tosleep=2000 --enable\_hci /dev/ttymxc2 &

### For PICO-IMX6 with QCA9377 WIFI/BT module:

root@pico-imx6:~# hciattach -t 30 /dev/ttymxc1 any 115200 flow &

### For PICO-IMX6 with AP6335/AP6212 WIFI/BT module:

root@pico-imx6:~# brcm\_patchram\_plus --timeout=6.0 \ --patchram auto --baudrate 3000000 --no2bytes \ --tosleep=2000 --enable\_hci /dev/ttymxc1 &

### For PICO-IMX6UL-EMMCwith QCA9377 WIFI/BT module:

root@pico-imx6ul:~# hciattach -t 30 /dev/ttymxc4 any 115200 flow &

### For PICO-IMX6UL-EMMC with AP6335/AP6212 WIFI/BT module:

root@pico-imx6ul-emmc:~# brcm\_patchram\_plus --timeout=6.0 \ --patchram auto --baudrate 3000000 --no2bytes \ --tosleep=2000 --enable\_hci /dev/ttymxc4 &

### For PICO-IMX7D with QCA9377 WIFI/BT module:

root@pico-imx7:~# hciattach -t 30 /dev/ttymxc6 any 115200 flow &

### For PICO-IMX7D with AP6335/AP6212 WIFI/BT module:

root@pico-imx7:~# brcm\_patchram\_plus --timeout=6.0 \ --patchram auto --baudrate 3000000 --no2bytes \ --tosleep=2000 --enable\_hci /dev/ttymxc6 &

Check if interface "hci" device node exist.

root@edm-imx6:~# hciconfig -a
hci0: Type: BR/EDR Bus: UART
BD Address: 43:30:A0:00:00:00 ACL MTU: 1021:8 SCO MTU: 64:1
DOWN
RX bytes:574 acl:0 sco:0 events:27 errors:0
TX bytes:411 acl:0 sco:0 commands:27 errors:0
Features: 0xbf 0xfe 0xcf 0xfe 0xdb 0xff 0x7b 0x87
Packet type: DM1 DM3 DM5 DH1 DH3 DH5 HV1 HV2 HV3
Link policy: RSWITCH SNIFF
Link mode: SLAVE ACCEPT

Bring hci interface up.

root@edm-imx6:~# hciconfig hci0 up

Scan the bluetooth device.

root@edm-imx6:~# hcitool -i hci0 scan Scanning ... 00:1F:20:7E:21:6C Logitech Bluetooth Mouse M555b

### 8. Switch audio output

The default audio output for HDMI pre-built image is HDMI audio and for LVDS pre-bult image is SGTL5000.

pulseaudio expects the XDG\_RUNTIME\_DIR environment variable to be set. The path points to the 'pulse' subdirectory. Set XDG\_RUNTIME\_DIR before the command.

export XDG\_RUNTIME\_DIR=/tmp

List the available audio output sink in the system.

root@edm-imx6:~# LANG=C pactl list sinks | grep 'Name: ' | cut -d" " -f2

alsa\_output.platform-sound-hdmi.analog-stereo

alsa\_output.platform-sound-spdif.analog-stereo

alsa\_output.platform-sound.analog-stereo

### For EDM1-IMX6:

Set audio output to HDMI.

pacmd set-default-sink alsa\_output.platform-sound-hdmi.analog-stereo

Set audio output to SGTL5000 audio codec.

pacmd set-default-sink alsa\_output.platform-sound.analog-stereo

Set audio output to SPDIF.

pacmd set-default-sink alsa\_output.platform-sound-spdif.analog-stereo

Play sound.

gst-launch-1.0 filesrc location=/unit\_tests/ASRC/audio8k16S.wav ! decodebin ! pulsesink

### For PICO-IMX6:

Set audio output to HDMI.

pacmd set-default-sink alsa\_output.platform-sound-hdmi.analog-stereo

Set audio output to SGTL5000 audio codec.

pacmd set-default-sink alsa\_output.platform-sound.analog-stereo

Play sound.

gst-launch-1.0 filesrc location=/unit\_tests/ASRC/audio8k16S.wav ! decodebin ! pulsesink

### For TEK3-IMX6/TEP-IMX6:

Set audio output to HDMI.

pacmd set-default-sink alsa\_output.platform-sound-hdmi.analog-stereo

Set audio output to SGTL5000 audio codec.

pacmd set-default-sink alsa\_output.platform-sound.analog-stereo

Play sound.

gst-launch-1.0 filesrc location=/unit\_tests/ASRC/audio8k16S.wav ! decodebin ! pulsesink

### For PICO-IMX6UL-EMMC/PICO-IMX7D :

PICO-IMX6UL-HOBBIT only can only output to SGTL5000 audio codec:

Play sound.

gst-launch-1.0 filesrc location=/unit\_tests/ASRC/audio8k16S.wav ! decodebin ! pulsesink

Save change of the audio output settings permanently:

The audio settings for output are in the bottom of /etc/pulse/default.pa. Please edit audio output settings manually.

### For EDM1-IMX6:

vi /etc/pulse/default.pa set-default-sink alsa\_output.platform-sound.analog-stereo

### For PICO-IMX6:

vi /etc/pulse/default.pa set-default-sink alsa\_output.platform-sound.analog-stereo

### For TEK3-IMX6/TEP-IMX6:

vi /etc/pulse/default.pa set-default-sink alsa\_output.platform-sound.analog-stereo

### 9. Adjust backlight for panel

### For EDM1-IMX6:

Brightness is from 0 to 7.

**For LVDS panel:** echo 0 > /sys/class/backlight/backlight\_lvds/brightness

**For parallel TTL panel:** echo 0 > /sys/class/backlight/backlight\_lcd/brightness

### For PICO-IMX6:

Brightness is from 0 to 7.

For LVDS panel:

 $echo\ 0 > /sys/class/backlight/backlight_lvds/brightness$ 

**For parallel TTL panel:** echo 0 > /sys/class/backlight/backlight\_lcd/brightness

### For PICO-IMX6UL-EMMC:

Brightness is from 0 to 7. echo 0 > /sys/class/backlight/backlight/brightness

### For PICO-IMX7D:

### 10. Test MIPI camera

This BSP supports TechNexion "CAM-OV5645" by default.

### For EDM1-IMX6/PICO-IMX6:

gst-launch-1.0 imxv4l2src device=/dev/video0 ! 'video/x-raw, \ format=(string)UYVY,width=640,height=480,framerate=(fraction)30/1' ! imxv4l2sink

### For PICO-IMX7D:

gst-launch-1.0 imxv4l2src device=/dev/video1 ! imxv4l2sink

#### Note:

PICO-IMX6UL-EMMC don't support MIPI camera.

### 11. Set up WIFI in AP mode

Load wifi driver and set it up in AP mode.

modprobe bcmdhd

#### **Expeced message:**

dhd module init in Power-up adapter 'DHD generic adapter' wifi platform bus enumerate device present 1 mmc1: queuing unknown CIS tuple 0x80 (2 bytes) mmc1: queuing unknown CIS tuple 0x80 (3 bytes) mmc1: queuing unknown CIS tuple 0x80 (3 bytes) mmc1: queuing unknown CIS tuple 0x80 (7 bytes) mmc1: queuing unknown CIS tuple 0x80 (11 bytes) mmc1: new high speed SDIO card at address 0001 F1 signature OK, socitype:0x1 chip:0x4330 rev:0x4 pkg:0x0 DHD: dongle ram size is set to 294912(orig 294912) at 0x0 wifi\_platform\_get\_mac\_addr fw path is /lib/firmware/brcm/fw bcm4330 apsta bg.bin nvram\_path is /lib/firmware/brcm/brcmfmac4330-sdio.txt CFG80211-ERROR) wl\_setup\_wiphy : Registering Vendor80211) wl\_create\_event\_handler(): thread:wl\_event\_handler:41b started CFG80211-ERROR) wl\_event\_handler : tsk Enter, tsk = 0xa97c143c dhd attach(): thread:dhd watchdog thread:41c started dhd\_attach(): thread:dhd\_dpc:41d started dhd\_deferred\_work\_init: work queue initialized fw path is /lib/firmware/brcm/fw bcm4330 apsta bg.bin nvram path is /lib/firmware/brcm/brcmfmac4330-sdio.txt dhdsdio write vars: Download, Upload and compare of NVRAM succeeded. dhd bus init: enable 0x06, ready 0x06 (waited 0us) wifi platform get mac addr Firmware up: op\_mode=0x0002, MAC=44:39:c4:9e:5b:5e dhd\_preinit\_ioctls buf\_key\_b4\_m4 set failed -23 Firmware version = wl0: Jan 23 2013 17:47:42 version 5.90.195.114 FWID 01-73201c1f dhd\_preinit\_ioctls wl ampdu\_hostreorder failed -23 dhd wlfc init(): successfully enabled bdcv2 tly signaling, 79 dhd\_wlfc\_init(): wlfc\_mode=0x0, ret=-23 Dongle Host Driver, version 1.141.88 (r)

Compiled from

Register interface [wlan0] MAC: 44:39:c4:9e:5b:5e

Disable network manager - connman.

pkill connman

Connect ethernet cable and get IP from DHCP server.

udhcpc -i eth0

### **Expeced message:**

udhcpc (v1.22.1) started Sending discover... Sending select for 10.20.30.168... Lease of 10.20.30.168 obtained, lease time 86400 /etc/udhcpc.d/50default: Adding DNS 10.20.80.127 /etc/udhcpc.d/50default: Adding DNS 8.8.8.8 /etc/udhcpc.d/50default: Adding DNS 168.95.192.1

Create hotspot with WPA + WPA2 passphrase.

create\_ap -no-virt wlan0 eth0 MyAccessPoint MyPassPhrase &

For example:

create\_ap --no-virt wlan0 eth0 SAP 12345678 &

#### **Expeced message:**

Config dir: /tmp/create ap.wlan0.conf.6kHrAjKg PID: 1116 dhd ndo remove ip: ndo ip addr remove failed, retcode = -23dhd\_inet6\_work\_handler: Removing host ip for NDO failed -23 dhd ndo add ip: ndo ip addr add failed, retcode = -23dhd inet6 work handler: Adding host ip for NDO failed -23 Sharing Internet using method: nat hostapd command-line interface: hostapd\_cli -p /tmp/create\_ap.wlan0.conf.6kHrAjKg/hostapd\_ctrl Configuration file: /tmp/create ap.wlan0.conf.6kHrAjKg/hostapd.conf CFG80211-ERROR) wl\_cfg80211\_del\_station : Disconnect STA : ff:ff:ff:ff:ff:ff:ff:ff:scb\_val.val 3 Using interface wlan0 with hwaddr 94:a1:a2:4a:90:28 and ssid "SAP" Low entropy detected, starting haveged CFG80211-ERROR) wl\_cfg80211\_set\_channel : netdev\_ifidx(4), chan\_type(1) target channel(1) CFG80211-ERROR) wl\_cfg80211\_parse\_ies : No WPSIE in beacon CFG80211-ERROR) wl\_cfg80211\_parse\_ies : No WPSIE in beacon wlan0: interface state UNINITIALIZED->ENABLED wlan0: AP-ENABLED

### 12. Run QT5 example

Run QT application in yocto qt5 prebuilt image:

export XDG\_RUNTIME\_DIR=/tmp export DISPLAY=:0 cd /usr/share/qt5/examples/ widgets/widgets/analogclock/analogclock touch/dials/dials touch/fingerpaint/fingerpaint